# 深圳市奇想达科技有限公司 QXD-DM6446 开发板用户手册

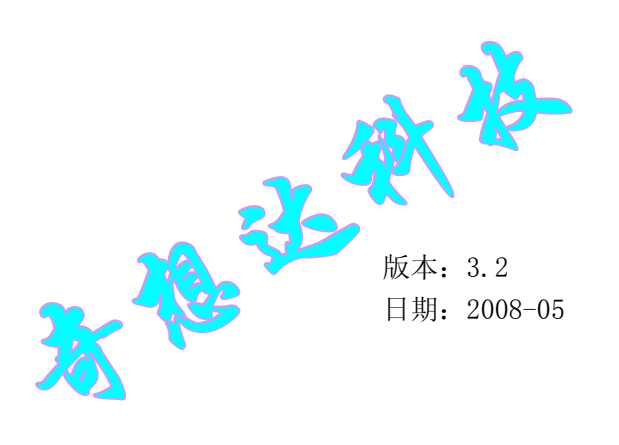

总机:0755-83117831

QQ:814108993

邮箱:szqxd@szqxd.com

网址: HTTP://WWW.SZQXD.COM

版权声明

深圳市奇想达科技有限公司保留随时对其产品修正、改进和完善的权利。同时也保留在不作 任何通告的情况下,终止其任何一款产品的供应和服务的权利,用户在下订单前应获取相关信息 的最新版本,并验证这些信息是当前的和完整的。

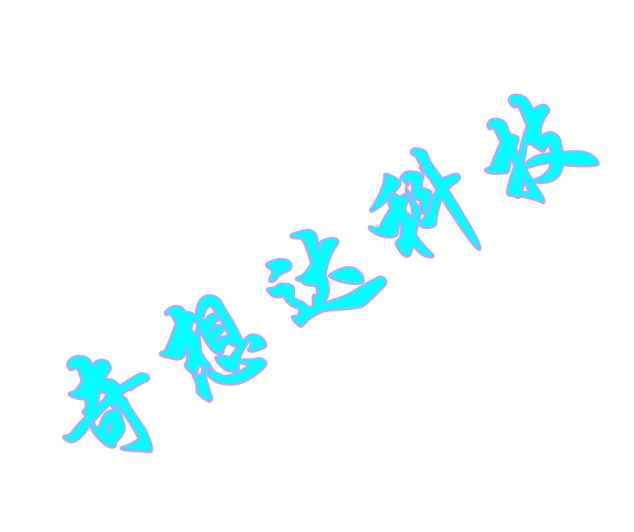

版权所有 © 2005 <u>深圳市奇想达科技有限公司</u>

HTTP://WWW. SZQXD. COM

### 第一章 芯片特色:

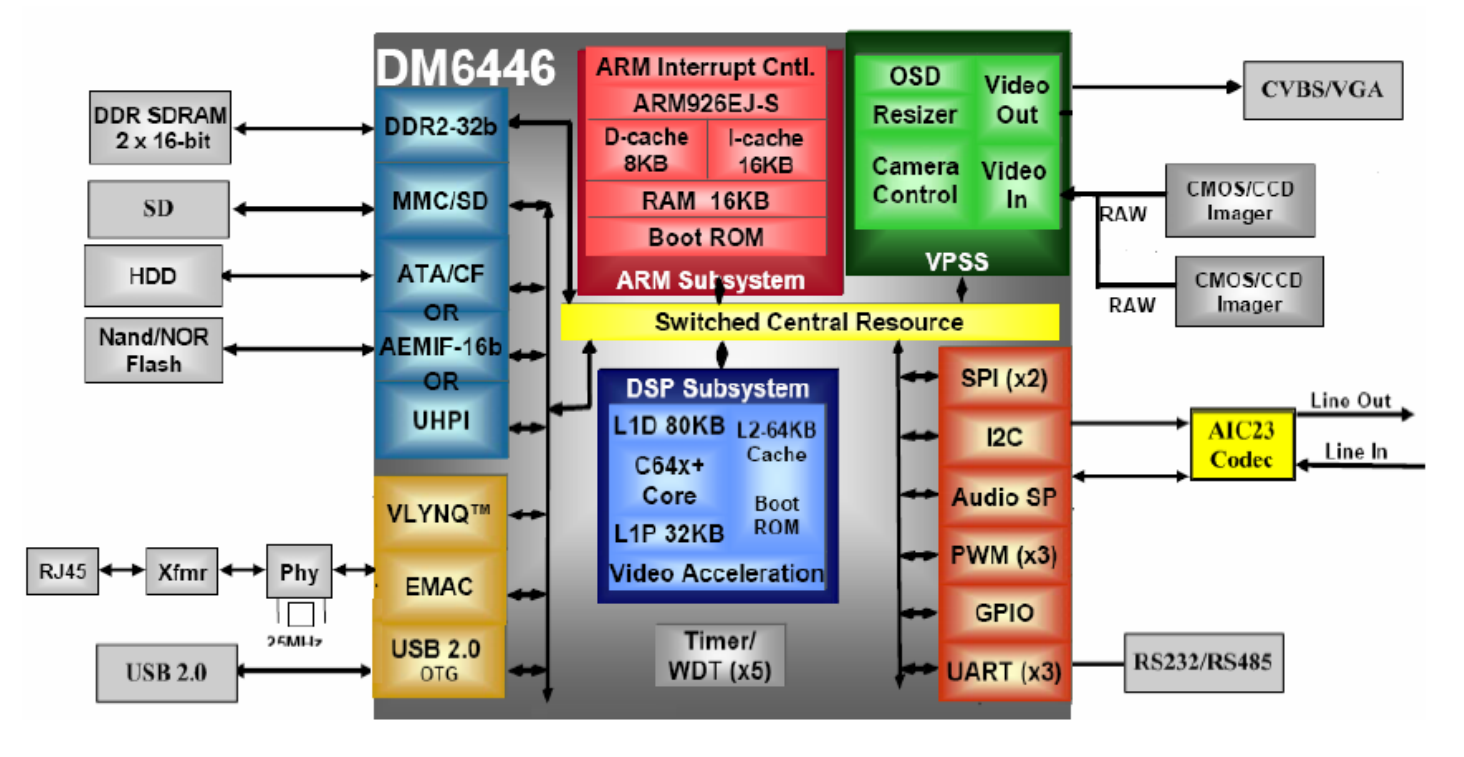

图1芯片特色

- ※ 高性能数字媒体系统芯片
  - △ 594MHz 的 C64x +™时钟速率
  - △ 297MHz 的 ARM926EJ S™时钟速率
  - △ 8 个 32 位的 C64x +指令/周期
  - △ 4752 MIPS 的 C64x +
  - △ 软件方面与 C64x/ARM9™兼容
- ※ C64x + L1/L2 内存架构
- △ 32K 字节 L1P 高速程序 RAM /高速缓存
  - △ 80K 字节 L1D 数据 RAM /高速缓存
  - △ 64K 字节二级统一映射内存/缓存
- ※ ARM9 的内存架构
  - △ 16K 字节指令高速缓存
  - △ 8K 字节数据高速缓存
  - △ 16K 字节 RAM
  - △ 16K 字节 ROM
- ※ 4KB 大小的嵌入式跟踪缓冲器™(ETB11™) 作为 ARM9 的调试
- ※ 视频处理子系统
  - △ 前端提供:
    - ◎ CCD 和 CMOS 图像采集接口
    - ◎ BT. 601/BT. 656 数字 YCbCr 4:2:2 (8-/16 位) 接口

- ◎ 预览引擎实时图像处理
- ◎ 无缝接口通用视频解码器
- ◎ 百方图模块
- ◎ 自动曝光,自动白平衡和自动对焦模块
- ◎ 缩放引擎
  - 缩放图像从 1/4 倍至 4 倍大小
  - 独立的水平/垂直控制
- △ 后端提供:
  - ◎ 内置 0SD 功能
  - ◎ 4 个 54MHz 的 DACs 组合
    - O NTSC/PAL 格式的复合视频
    - 亮度/色度分离视频 (S-video)
    - 分量 (YPbPr 或 RGB) 视频
  - ◎ 数字视频输出
    - 8-/16-Bit YUV 或高达 24-Bit RGB
    - 高清分辨率
    - 多达2个视频窗口
- ※ 外部存储器接口(EMIFs)
  - △ 32-Bit DDR2 SDRAM 存储器控制器, 支持 256M-Byte 寻址空间(1.8-V I/O)
  - △ 16-Bit 宽的异步外部存储器接口,支持 128M-Byte 寻址空间
  - △ Flash 内存接口
    - 8-/16-Bit 宽数据的 NOR Flash
    - 8-/16-Bit 宽数据的 NAND Flash
- ※ Flash 卡接口
  - △ 支持 MMC 卡与 SD 卡
  - なる △ TrueIDE 模式的 Compact Flash 控制器
  - △ 智能卡
- ※ 1个64 通道的增强型 DMA 控制器 (EDMA)
- ※ 2个 64bit 的通用定时器
- ※ 1个 64bit 的看门狗定时器
- ※ 3个串口通道
- ※ 1个 SPI 接口
- ※ 主/从 I2C 总线
- ※ 音频串行端口 (ASP)
  - $\triangle$  I2S
  - △ AC97 音频接口
  - △ 标准的语音解码接口(AIC12)
- ※ 10/100Mb/s 以太网接口(EMAC)
  - △ IEEE802.3 标准
  - △ 媒体独立接口(MII)
- ※ VLYNQ™接口 (FPGA 接口)
- ※ 16-Bit 的 HPI 接口与地址/数据复用
- ※ 2.0 标准的 USB 接口
  - △ USB2.0 高速/全速(480-Mbps)从设备

△ USB2.0 高速/全速/低速主设备

- ※3个脉宽调制(PWM)输出口
- ※ 通过 NAND Flash 或串口启动 ARM 片上 ROM 的 Bootloader
- ※ ATA/ATAPI 接口
- ※ ARM/DSP 支持省电模式
- ※ IEEE-1149.1(JTAG)标准

大学

#### 第二章 QXD-DM6446 开发板产品概述

QXD-DM6446 开发板使用当前业界领先的,具有高速运算、极强处理能力与方便控制的双核处理器 TMS320DM6446 作为核心,加上完美的电路设计与小巧的板子尺寸,QXD-DM6446 开发板得到了更广泛 场合的应用。

主要应用于如 IP 可视电话、IP 机顶盒、电力视频监控、楼宇监控、可视对讲、远程教学、智能 交通、语音分析、网络视频服务器(DVS)、网络数字视频录像机(DVR)、安防监控、流媒体、视频安 全系统、图像算法研究、数字媒体适配器、数码相框、数码望远镜、数码摄像机、电子书籍、因特网 无线电广播、机器视觉、媒体网关、多重视频会议单元、便携式媒体播放器、机器人技术、数字视频 产品、视频会议、网络监控、智能监控、网络摄像机、图象处理、手持设备、车载信息娱乐、车牌识 别、视频广播转码、可视通用摇控控制、音视频压缩数码相机、高级医疗影像、人像和虹膜/指纹识别、 便携式视频播放器、汽车视觉、军用产品等均具有其他处理器难以抗衡的效果。主要产品性能如下:

1、CPU 处理器: TMS320DM6446 处理器集成了双核,内含 594MHz C64x+<sup>M</sup> Clock Rates 的 DSP 内核和 297MHz ARM926E.I-S™ Clock Rates 的 ARM 内核

2、DDR2 内存: 2GBit 容量

- 3、NAND Flash: 512Bit 容量
- 4、VIDEO视频输入:1路 PAL/NTSC 标准模拟视频输入,
- 5、VIDEO视频输出:1路 VGA 输出或1路 PAL/NTSC 标准模拟视频输出或1路 S-Video 端子视频输出
- 6、AUDIO 音频输入: 2 路音频输入
- 7、AUDIO 音频输出: 2 路音频输出
- 8、NET 以太网接口: 10M/100M 自适应以太网接口
- 9、UART 串口接口: 2路 RS232
- 10、ATA 硬盘接口: 44 针 IDE
- 11、USB 设备接口: U 盘或 USB 无线设备
- 12、SD卡存储接口: SD卡或 MMC卡或 MS卡。
- 13、RTC: 实时时钟
- 14、留有可扩展的数字视频信号输入接口
- 15、两路 GPI0 控制按钮
- 16、数字 I/0:8 路 GPI0 口
- 17、14 芯标准 JTAG 接口
- 18、硬件可加密。

#### 第三章 系统框图

「一般」 QXD-DM6446 开发板包括灵活方便的 ARM 端控制, 音视频数据采集和回放、音视频信号经过 DSP 软件的 压缩编码、可经网络传给 PC 机。

- ※ 对采集的视频数据进行缓存。
- ※ 采用扩展总线对 FIFO 数据采集。
- ※ 视频编码处理,图像处理后可以通过本地的USB、SD卡或 IDE 硬盘进行图像存储。
- ※ 通过 EMIF 接口、外部的网络收发器,将数据与 PC 机进行传输,实现远程视频图像的预览与存储。
- ※利用外部扩展的UART,可以方便的与串行口设备进行通讯

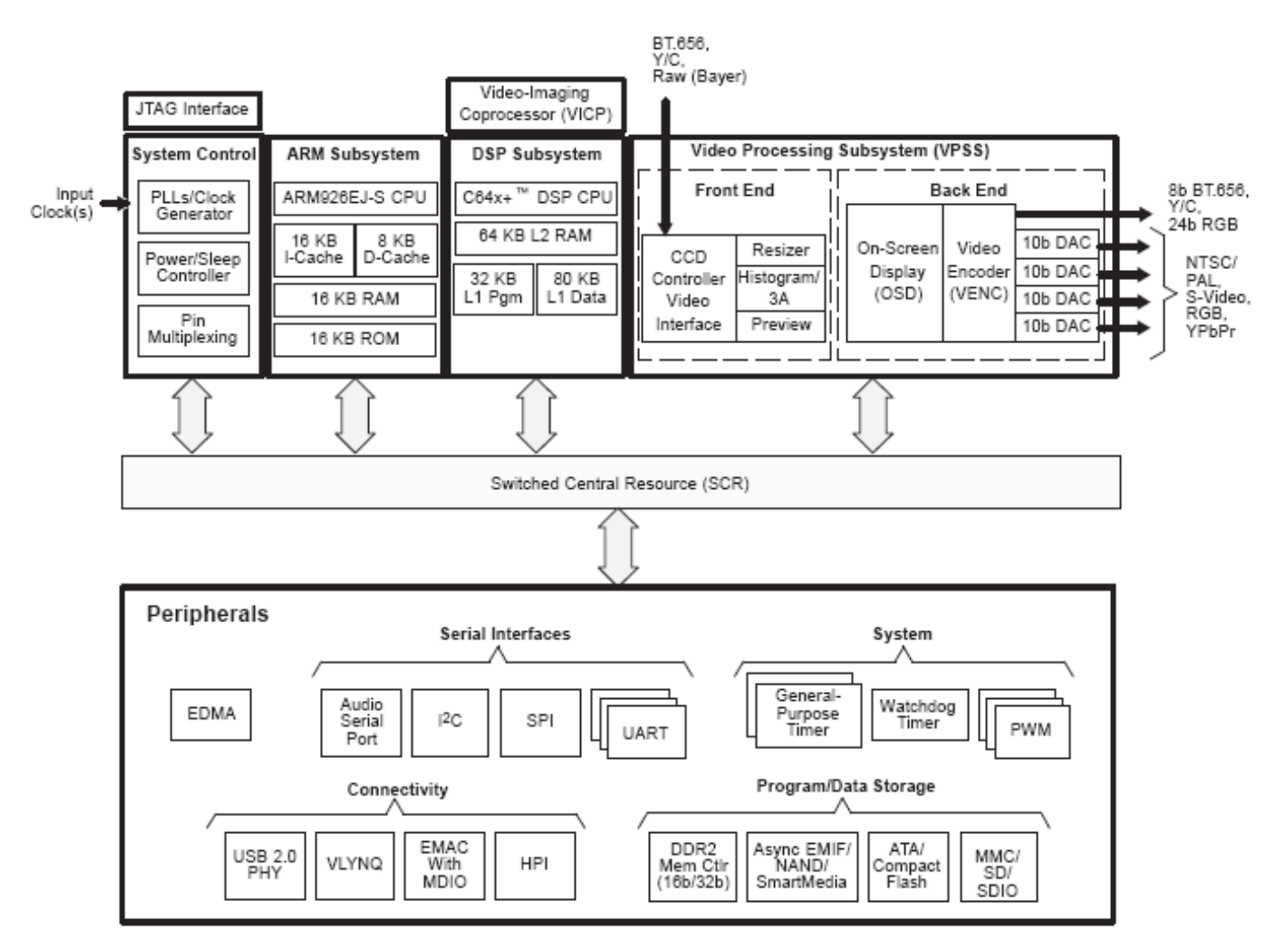

图 2 系统框图

## 第四章 接口分布

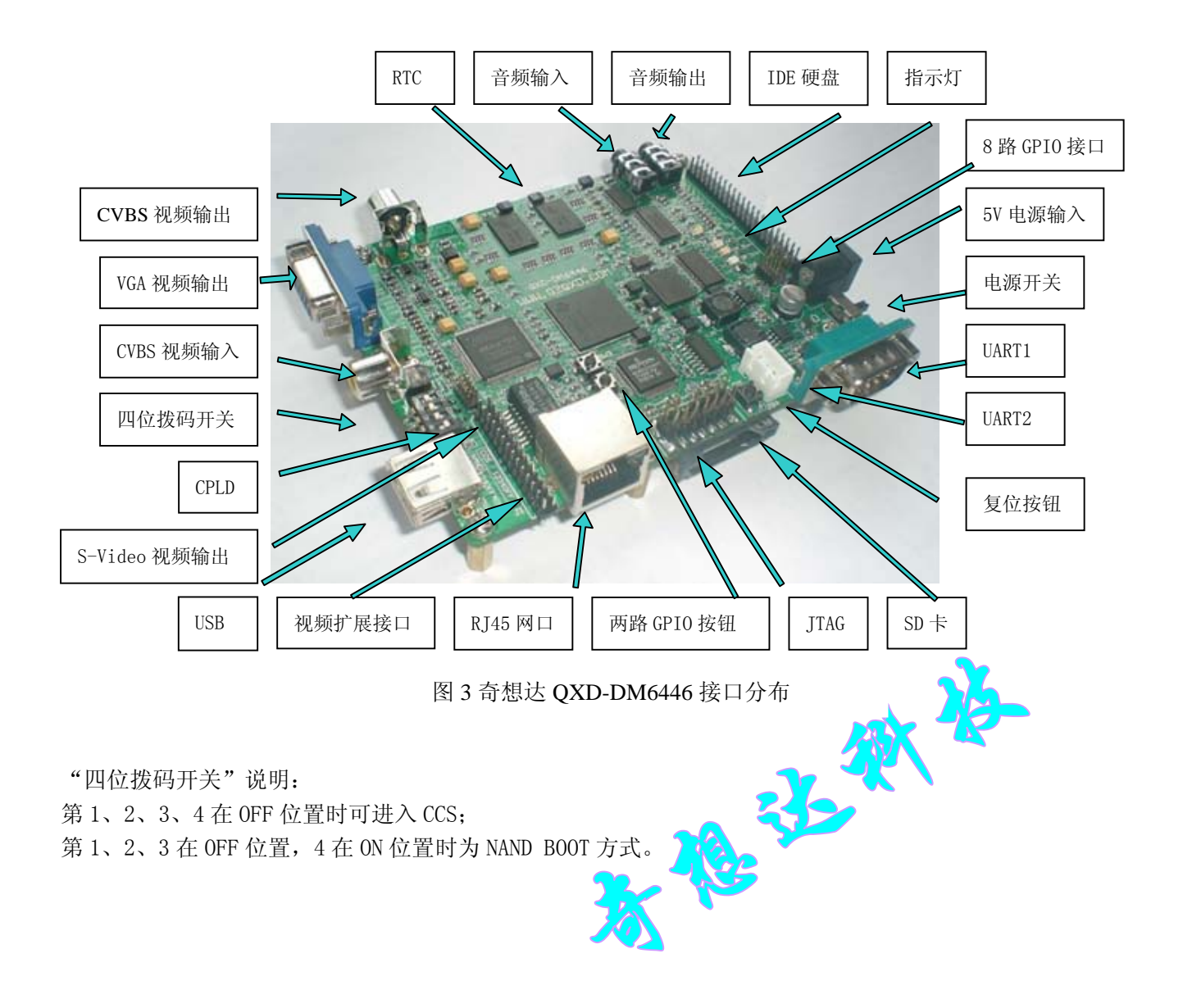

# 第五章 存储器映射

| 地址范围                      | 存储块大   | ARM                             | C64x+          | EDMA/        |
|---------------------------|--------|---------------------------------|----------------|--------------|
| 0x0000 0000 - 0x0000 1FFF | 8K     | ARM RAMO                        | Reserved       | Reserved     |
| 0x0000 2000 - 0x0000 3FFF | 8K     | ARM RAM1                        |                |              |
| 0x0000 4000 - 0x0000 5FFF | 8K     | ARM ROM                         |                |              |
| 0x0000 6000 - 0x0000 7FFF | 8K     | Reserved                        |                |              |
| 0x0000 8000 - 0x0000 9FFF | 8K     | ARM RAMO (Data)                 | ARM RAMO       | ARM RAMO     |
| 0x0000 A000 - 0x0000 BFFF | 8K     | ARM RAM1 (Data)                 | ARM RAM1       | ARM RAM1     |
| 0x0000 C000 - 0x0000 DFFF | 8K     | ARM ROM (Data)                  | ARM ROM        | ARM ROM      |
| 0x0000 E000 – 0x0000 FFFF | 8K     | Reserved                        | Reserved       | Reserved     |
| 0x0001 0000 - 0x000F FFFF | 960K   |                                 |                |              |
| 0x0010 0000 - 0x001F FFFF | 1M     | VICP                            |                |              |
| 0x0020 0000 – 0x007F FFFF | 6M     | Reserved                        |                |              |
| 0x0080 0000 - 0x0080 FFFF | 64K    | L2 RAM/Cache                    |                |              |
| 0x0081 0000 - 0x00E0 7FFF | 6112K  | Reserved                        |                |              |
| 0x00E0 8000 - 0x00E0 FFFF | 32K    | L1P Cache                       |                |              |
| 0x00E1 0000 - 0x00F0 3FFF | 976K   | Reserved                        |                |              |
| 0x00F0 4000 - 0x00F0 FFFF | 48K    | L1D RAM                         |                |              |
| 0x00F1 0000 - 0x00F1 7FFF | 32K    | L1D Cache                       |                |              |
| 0x00F1 8000 – 0x017F FFFF | 9120K  | Reserved                        |                |              |
| 0x0180 0000 - 0x01BB FFFF | 3840K  | CFG Space                       |                |              |
| 0x01BC 0000 - 0x01BC 0FFF | 4K     | ARM ETB Memory                  |                |              |
| 0x01BC 1000 - 0x01BC 17FF | 2K     | ARM ETB Regi <mark>sters</mark> |                |              |
| 0x01BC 1800 - 0x01BC 18FF | 256    | ARM IceCrusher                  |                |              |
| 0x01BC 1900 – 0x01BF FFFF | 255744 | Reserved                        |                |              |
| 0x01C0 0000 - 0x01FF FFFF | 4M     | CFG Bus                         | CFG Bus        | CFG Bus      |
| 0x0200 0000 - 0x09FF FFFF | 128M   | EMIFA                           | EMIFA (Data)   | EMIFA (Data) |
| 0x0A00 0000 - 0x0BFF FFFF | 32M    | Reserved                        | Reserved       | Reserved     |
| 0x0C00 0000 - 0x0FFF FFFF | 64M    | VLYNQ (Remote)                  | VLYNQ (Remote) |              |
| 0x1000 0000 - 0x1000 7FFF | 32K    | Reserved                        | Reserved       |              |
| 0x1000 8000 - 0x1000 9FFF | 8K     | ARM RAMO                        | ARM RAMO       |              |
| 0x1000 A000 - 0x1000 BFFF | 8K     | ARM RAM1                        | ARM RAM1       |              |

| 0x1000 A000 - 0x1000 BFFF | 8K       | ARM RAM1      | ARM RAM1      |               |
|---------------------------|----------|---------------|---------------|---------------|
| 0x1000 C000 - 0x1000 DFFF | 8K       | ARM ROM       | ARM ROM       |               |
| 0x1000 E000 - 0x1000 FFFF | 8K       | Reserved      | Reserved      |               |
| 0x1001 0000 - 0x110F FFFF | 17344K   |               |               |               |
| 0x1110 0000 - 0x111F FFFF | 1M       |               |               |               |
| 0x1120 0000 - 0x117F FFFF | 6M       |               |               |               |
| 0x1180 0000 - 0x1180 FFFF | 64K      | L2 RAM/Cache  | L2 RAM/Cache  | L2 RAM/Cache  |
| 0x1181 0000 - 0x11E0 7FFF | 6112K    | Reserved      | Reserved      | Reserved      |
| 0x11E0 8000 - 0x11E0 FFFF | 32K      | L1P Cache     | L1P Cache     | L1P Cache     |
| 0x11E1 0000 - 0x11F0 3FFF | 976K     | Reserved      | Reserved      | Reserved      |
| 0x11F0 4000 - 0x11F0 FFFF | 48K      | L1D RAM       | L1D RAM       | L1D RAM       |
| 0x11F1 0000 - 0x11F1 7FFF | 32K      | L1D RAM/Cache | L1D RAM/Cache | L1D RAM/Cache |
| 0x11F1 8000 – 0x1FFF FFFF | 241M-32K | Reserved      | Reserved      | Reserved      |
|                           |          | DDR2 Control  | DDR2 Control  | DDR2 Control  |
| 0x2000 0000 - 0x2000 7FFF | 32K      | Registers     | Registers     | Registers     |
| 0x2000 8000 - 0x41FF FFFF | 544M-32k | Reserved      | Reserved      | Reserved      |
| 0x4200 0000(2) –          |          |               | EMIFA/VLYNQ   | EMIFA/VLYNQ   |
| 0x4FFF FFFF               | 224M     | Reserved      | Shadow        | Shadow        |
| 0x5000 0000 - 0x7FFF FFFF | 768M     | Reserved      | Reserved      | Reserved      |
| 0x8000 0000 - 0x8FFF FFFF | 256M     | DDR2          | DDR2          | DDR2          |
| 0x9000 0000 - 0xFFFF FFFF | 1792M    | Reserved      | Reserved      | Reserved      |

表 1 TMS320DM6446 地址映射

# 第六章 调试环境

下面以调试 GPIO 按钮 "QXD-DM6446GPIO"为例来说明。

一、打开桌面上的"Setup CCStudio v3.3"快捷方式,选择下图 "Family"下拉列表中的"C64x+",如图 4:

| 🌮 Code Composer Studio Set                          | tup                          |                                                                            |                             |
|-----------------------------------------------------|------------------------------|----------------------------------------------------------------------------|-----------------------------|
| <u>F</u> ile <u>E</u> dit <u>V</u> iew <u>H</u> elp |                              |                                                                            |                             |
| System Configuration                                | Available Factory Boards     | Family         P         ▲           C64x+         ▲         All         ▼ | DM6446<br>QXD-XDS560        |
| 🛄 My System                                         | 📭:C64+ CPU Cycle Accurate Si | C64x+ sim                                                                  | EMULATOR with               |
|                                                     | 📭:C64+ Cycle Accurate Simula | C64x+ sim                                                                  |                             |
|                                                     | 📭:C64+ Cycle Accurate Simula | C64x+ sim                                                                  |                             |
|                                                     | C6455 Simulator (with VCP    | C64x+ sim                                                                  | Configuration File Location |
|                                                     | ESC6455 Simulator (with VCP  | C64x+ sim                                                                  | D:\CCStudio_v3.3\drive      |
|                                                     | C6455 XDS510 Emulator with   | C64x+ xds 🔳                                                                | _                           |
|                                                     | ESC6455 XDS560 Emulator with | C64x+ xds                                                                  | Pre-Configured Board Des    |
|                                                     | DM6443 Cycle Accurate Simu   | C64x+ sim                                                                  | One ARM9 CPU and o          |
|                                                     | DM6443 XDS510 Emulator wit   | C64x+ xds                                                                  | EMULATOR set to I/O F       |
|                                                     | DM6443 XDS560 Emulator wit   | C64x+ xds                                                                  |                             |
|                                                     | DM6446 Cycle Accurate Simu   | C64x+ sim                                                                  |                             |
|                                                     | DM6446 QXD-XDS560 EMULATOR   | C64x+ ICE                                                                  |                             |
|                                                     | DM6446 TDS510USB PLUS EMUL   | C64x+ TDS                                                                  |                             |
|                                                     | DM6446 XDS510 Emulator wit   | C64x+ xds                                                                  |                             |
|                                                     | DM6446 XDS560 Emulator wit   | C64x+ xds                                                                  |                             |
|                                                     | TOTE 400 CILLI II. ( DC      | CEALL LIE                                                                  |                             |
|                                                     | <                            |                                                                            | r 🔍                         |
|                                                     | 🏧 Factory Boards 🏧 Custom B  | oards 1                                                                    | < D                         |
| Save & Quit Remove Remo                             | Add X Add Multipl            | <u>A</u>                                                                   | odify Propertie             |
| Drag a device driver to the left to                 | ) add a board to the system. |                                                                            |                             |

图 4 Code Composer Studio 主窗口

二、选择"DM6446 QXD-XDS560 EMULATOR with ICEPICK\_C",点击"Add"按钮,如图 5:

| 节 Code Composer Studio Setup                                                                              |                                                                                                    |                                                                                                    |   |                                                 | ×  |
|----------------------------------------------------------------------------------------------------|----------------------------------------------------------------------------------------------------|----------------------------------------------------------------------------------------------------|---|-------------------------------------------------|----|
| <u>F</u> ile <u>E</u> dit <u>V</u> iew <u>H</u> elp                                                       |                                                                                                    |                                                                                                    |   |                                                 |    |
| System Configuration                                                                                      | Available                                                                                                    | Driver Location                                                                                                    | ^ | DM6446<br>QXD-XDS560 USB                        | ^  |
| My System<br>M6446 QXD-XDS560 USB PLUS Emulator<br>M6446_0<br>ICEPICK_C_0<br>ARM9_0<br>dsp<br>C6400PLUS_0 | <ul> <li>TMS32002700</li> <li>TMS32002800</li> <li>TMS32002800</li> <li>TMS32005500</li> <li>DRP_SCRI</li> <li>TMS32005400</li> <li>TMS32006400</li> <li>TMS32006200</li> <li>TMS32006700</li> <li>TMS32006700</li> <li>TMS32006710</li> <li>TMS32006710</li> <li>TMS32006720</li> <li>TMS32006720</li> <li>TMS32006</li></ul> | D:\CCStudio_v3.3\drivers<br>D:\CCStudio_v3.3\drivers<br>D:\CCStudio_v3.3\drivers |   | Connection Type:<br>Diagnostics Utility<br>None |    |
| Save & Quit Remove Remove All                                                                             | < Add                                                                                                    | X Add Multipl                                                                                                    | _ | odify Propertie                                 |    |
| Select the system node to add a new board to                                                              | the system coni                                                                                                    | figuration.                                                                                                    |   |                                                 | 11 |

图 5 添加"DM6446 QXD-XDS560 EMULATOR with ICEPICK\_C"

三、右击 "ARM9\_0", 弹出如图对话框, 选择 "Properties…", 如图 6:

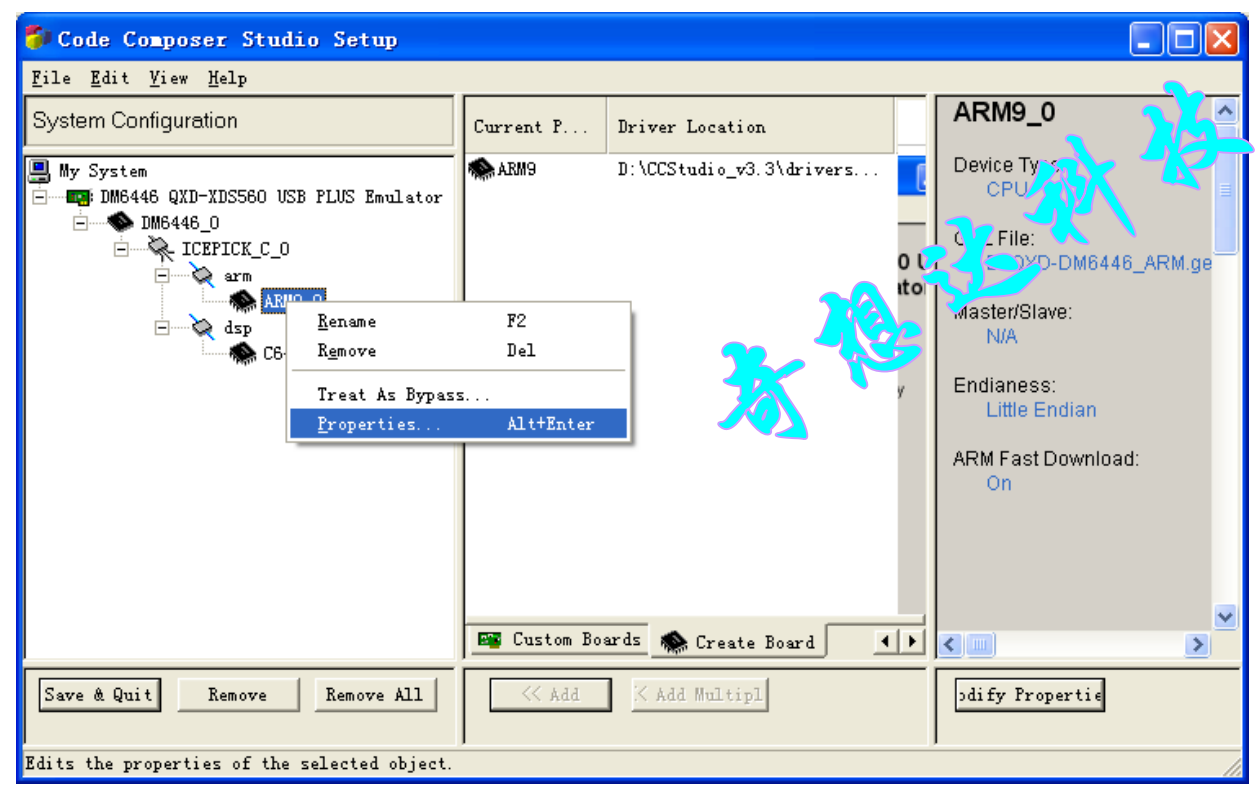

图 6 打开 "ARM9\_0" 属性

四、指向 "QXD-DM6446\_ARM.gel" 文件的相应路径, 如图 7:

| Pr | ocessor Properties            |                            | × |
|----|-------------------------------|----------------------------|---|
|    | Property V                    | alue                       |   |
|    | GEL File                      | D:\QXD-DM6446_ARM.gel      |   |
|    | Master/Slave                  | N/A                        |   |
|    | Endianess                     | Little Endian              |   |
|    | ARM Fast Download             | On                         |   |
|    | Change property value as nece | ssary in the right column. |   |
|    | Summary                       |                            | _ |
|    |                               | ~                          | J |
|    | OK                            | Cancel                     |   |

图7指向"QXD-DM6446\_ARM.gel"路径

五、右击 "C6400PLUS\_0", 弹出如图对话框, 选择 "Properties…",, 如图 8:

| 顰 Code Composer Studio S                            | Setup              |             |                          |     |                                   |
|-----------------------------------------------------|--------------------|-------------|--------------------------|-----|-----------------------------------|
| <u>F</u> ile <u>E</u> dit <u>V</u> iew <u>H</u> elp |                    |             |                          |     |                                   |
| System Configuration                                |                    | Current P   | Driver Location          |     | C6400PLUS_0                       |
| ■ My System                                         | JS Emulator        | 🌨 C6400PLVS | D:\CCStudio_v3.3\drivers |     | Device Type:<br>CPU               |
| ⊡                                                   |                    |             |                          |     | GEL File:<br>D:\QXD-DM6446_DSP.ge |
| ARM9_0                                              |                    |             |                          |     | Master/Slave:                     |
| 🦝 C640021                                           | <u>R</u> ename     | F2          |                          |     |                                   |
|                                                     | R <u>e</u> move    | Del         |                          |     | op-m.de                           |
|                                                     | Treat As H         | Bypass      |                          | 279 |                                   |
|                                                     | <u>P</u> roperties | s Alt+E     | nter                     | 37  |                                   |
|                                                     |                    |             |                          | •   |                                   |
|                                                     |                    | Custom Bo   | ards 🔊 Create Board      |     |                                   |
|                                                     |                    |             | man create board         |     |                                   |
| Save & Quit Remove Re                               | emove All          | < Add       | <pre>% Add Multipl</pre> |     | odify Propertie                   |
| Edits the properties of the sele                    | cted object.       |             |                          |     |                                   |

图 8 打开 "C6400PLUS\_0" 属性

| Processor Properties               | s 🔀                              |
|------------------------------------|----------------------------------|
| Property                           | Value                            |
| GEL File                           | D:\QXD-DM6446_DSP.gel            |
| Master/Slave                       | N/A                              |
| Startup Mode                       | Stop-mode                        |
| Change property value a<br>Summary | s necessary in the right column. |
|                                    | ▲                                |
| OK                                 | Cancel                           |

六、指向"QXD-DM6446\_DSP.ge1"文件的相应路径,如图 9:

图9 指向"QXD-DM6446\_DSP.gel"路径

七、打开"Start Code Composer Studio"文件,如图 10:

| 🌮 Code Composer Studio Setup                        |                                     |                      |
|-----------------------------------------------------|-------------------------------------|----------------------|
| <u>F</u> ile <u>E</u> dit <u>V</u> iew <u>H</u> elp |                                     |                      |
| <u>R</u> emove All Ctrl+N                           | Current P Driver Legation           | C6400PLUS_0          |
| Revert to Saved C <u>o</u> nfiguration Ctrl+O       | Current I Briver Location           |                      |
| Save Ctrl+S                                         | SC6400PLVS D:\CCStudio_v3.3\drivers | Device Type:         |
| Import                                              |                                     |                      |
| <u>E</u> xport                                      |                                     | CCL, File:           |
| Start Cole Correge Studie                           |                                     | D:\QXD-DM6446_DSP.ge |
| STart code composer Studio                          |                                     | Master/Slave:        |
| Exit Alt+F4                                         |                                     | N/A                  |
| CO4007L05_0                                         |                                     | Ctortup Mode:        |
|                                                     |                                     | Stop-mode            |
|                                                     |                                     |                      |
|                                                     |                                     |                      |
|                                                     |                                     |                      |
|                                                     |                                     |                      |
|                                                     |                                     |                      |
|                                                     | ~                                   |                      |
|                                                     | 🖼 Cuntur Rumba 🌨 a 🗤 p 🛛 🔤          | ✓                    |
|                                                     | Create Board                        |                      |
| Save & Quit Remove Remove All                       | <pre></pre>                         | odify Propertie      |
|                                                     |                                     |                      |
|                                                     | ,                                   |                      |

图 10 打开"Start Code Composer Studio"文件

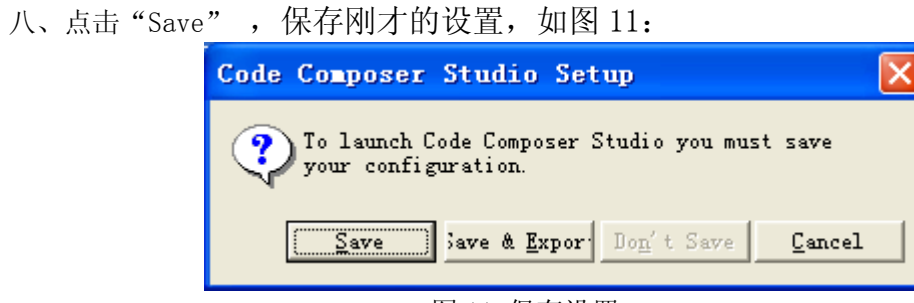

图 11 保存设置

九、上一步保存后,自动打开图 12 界面,

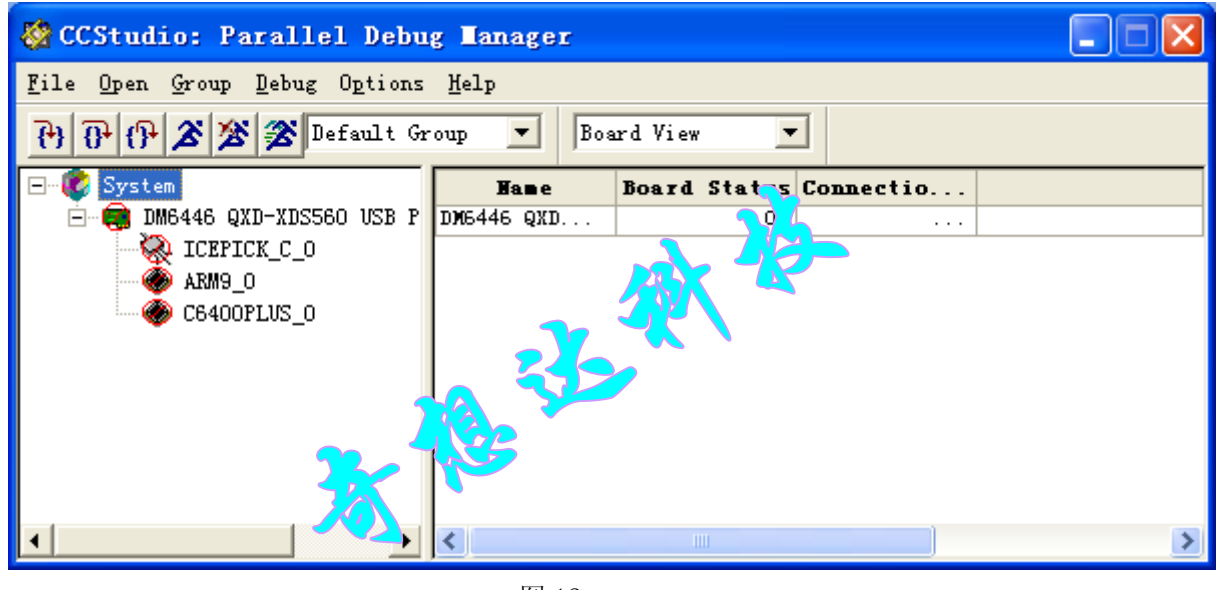

图 12

十、右击"ICEPICK\_C\_O",点击"Connect Device"进行连接,如图 13:

| 🥸 CCStudio: Parallel Debug Manager                  |                     |                  |            |             |             |   |
|-----------------------------------------------------|---------------------|------------------|------------|-------------|-------------|---|
| <u>F</u> ile <u>O</u> pen <u>G</u> roup <u>D</u> eb | ug O <u>p</u> tions | <u>H</u> elp     |            |             |             |   |
| ት 🖓 🖓 🎘 🎘                                           | Default Gr          | oup 💌 Boar       | rd View 💌  | ]           |             |   |
| 🖃 😵 System                                          |                     | Name             | CPV Status | Processor   | Device Type |   |
| 🖻 🧱 DM6446 QXD-X                                    | DS560 VSB P         | ICEPICK_C        | Unknown    | ICEPick Sca | N/A         |   |
| ARM9_0                                              | Connect D           | evice            |            |             |             |   |
| 🏀 C6400PLU                                          | Open                |                  |            |             |             |   |
|                                                     | Enable Th           | read-Level Debug | ging       |             |             |   |
|                                                     | Refresh             |                  |            |             |             |   |
|                                                     |                     |                  |            |             |             |   |
| •                                                   | ►                   | <                |            |             |             | > |

图 13 连接"ICEPICK\_C\_O"

| 🕸 CCStudio: Parallel Debug Manager      |                                |                  |            |           |             |   |
|-----------------------------------------|--------------------------------|------------------|------------|-----------|-------------|---|
| <u>F</u> ile <u>O</u> pen <u>G</u> roup | <u>D</u> ebug O <u>p</u> tions | <u>H</u> elp     |            |           |             |   |
| 🔁 🔁 🗗 🗗                                 | 🜋 Default Gr                   | oup 💌 Boar       | rd View 💌  |           |             |   |
| 🖃 😻 System                              |                                | Hame             | CPV Status | Processor | Device Type |   |
| E E DM6446 QX                           | D-XDS560 USB P                 | ARM9_0 (DM       | Unknown    | TMS470Rxx | N/A         |   |
| ARM9 P                                  | K_C_0                          |                  |            |           |             |   |
| 🍈 🧑 C6400                               | Connect Devi                   | ce               |            |           |             |   |
|                                         | Open                           |                  |            |           |             |   |
|                                         | Enable Threa                   | d-Level Debuggin | ε          |           |             |   |
|                                         | Refresh                        |                  |            |           |             |   |
|                                         |                                |                  |            |           |             |   |
| •                                       |                                | <                |            |           |             | > |
|                                         |                                | 图 14 连接          | "ARM9_0"   |           |             |   |

十一、右击 "ARM9\_0", 点击 "Connect Device" 进行连接, 如图 14:

十二、右击"ARM9\_0", 点击"Open", 如图 15:

| 🍪 CCStudio: P                           | arallel Debu                                                  | g <b>H</b> anager        |            |           |             |
|-----------------------------------------|---------------------------------------------------------------|--------------------------|------------|-----------|-------------|
| <u>F</u> ile <u>O</u> pen <u>G</u> roup | <u>D</u> ebug O <u>p</u> tions                                | <u>H</u> elp             |            |           |             |
| 000×2                                   | 🕈 🌋 Default Gr                                                | oup 💌 Boa                | rd View 💌  | 1         |             |
| 🖃 😻 System                              |                                                               | Name                     | CPV Status | Processor | Device Type |
| 🖻 📟 DM6446 Q                            | XD-XDS560 USB P                                               | ARM9_0 (DM               | Halted     | TMS470Rxx | N/A         |
| CEPJ                                    | ICK_C_O<br>Disconnect Dev<br>Open<br>Enable Thread<br>Refresh | vice<br>-Level Debugging |            |           |             |
| •                                       |                                                               | <                        |            |           | >           |

图 15 右击 "ARM9\_0", 点击 "Open"

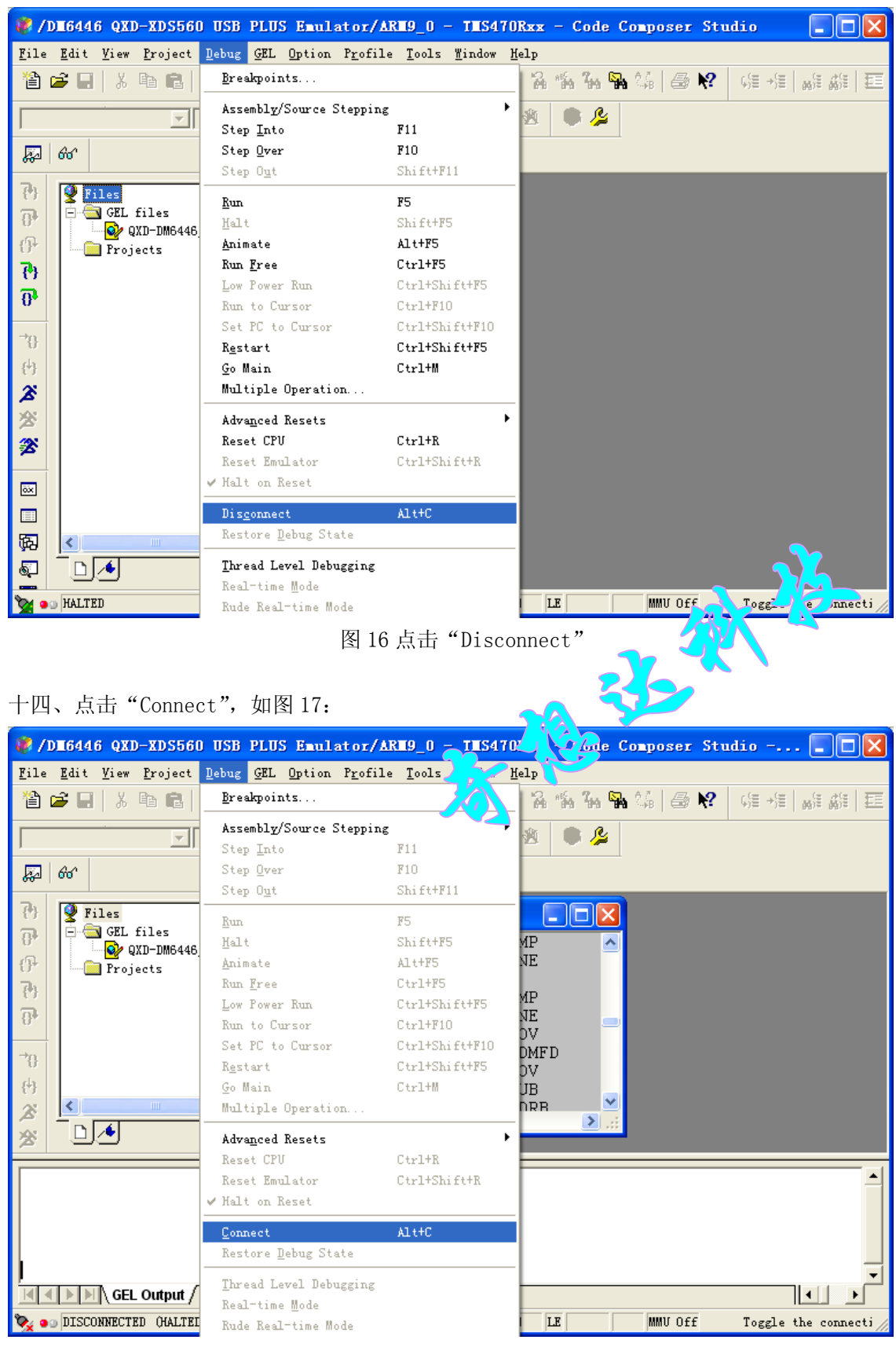

#### 十三、上一步操作后打开如图 16, 点击"Disconnect":

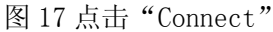

| 🦑 /DE6446 QXD-XDS560 USB PLUS Emulat                                                                                                    | or/ARH9_0 - THS470Rxx - Code Composer Studio 🛛 🔲 🔀                                                                                                    |  |  |  |
|----------------------------------------------------------------------------------------------------|----------------------------------------------------------------------------------------------------|--|--|--|
| <u>F</u> ile <u>E</u> dit <u>V</u> iew <u>P</u> roject <u>D</u> ebug <u>G</u> EL <u>O</u> ption 1                                                                                                    | rofile Tools Window Help?                                                                                                    |  |  |  |
| 🋍 🖆 🔜   ※ 🖻 💼   어 어                                                                                                    | 🔽 🔓 🍇 😘 🍇 🥔 🥵 🦛 🚛 🚛 🏭 🧰                                                                                                    |  |  |  |
|                                                                                                    |                                                                                                    |  |  |  |
| ළට රංර                                                                                                    |                                                                                                    |  |  |  |
| ?)       ?       Files         ?)       GEL files       ?         ?)       ?       ?         ?)       ?       ?         ?)       ?       ?                                                                                                    | Ssembly     Image: Constraint of the system       004288     E3580000     CMP       00428C     1AFFFF7     BNE       004290     EA000001     B       004294     E3580000     CMP       004298     1A000001     BNE       004290     E3A00002     MOV       004290     E3A00002     MOV       004240     E8B087F0     LDMFD |  |  |  |
| QXD-DM6446_ARM.gel Running<br>Turning on PinMux [Success]<br>Turning on power and clocks [Success]<br>Turning on PLL1 (DSP = 594MHz + ARM = 297MHz) [Success]<br>Turning on PLL2 (VPSS = 54MHz + DDR2 Phy = 162MHz) [Success]<br>Turning on DDR2 (162MHz + 32-bit bus) [Success]<br>Turning on AEMIF (16-bit bus) [Success]<br>All Success<br>All Success |                                                                                                    |  |  |  |
| 🦖 💿 HALTED                                                                                                    | ARM LE MMMU Off For Help, press F1 //                                                                                                    |  |  |  |

十五、连接成功时,将在"GEL Output"窗口处打印相应的一些信息,如图 18:

图 18 "GEL Output"窗口处打印相应的一些信息

十六、点击"Open Project", 打开"QXD-DM6446GPIO.pjt"进行调试, 如图 19:

| 🦸/DI6446 QXD-XDS560 USB PLUS Emulator/ARI9_0 - TIS470Rxx - Code Compos Studio 👘 🔲 🔀                                                                                                    |
|----------------------------------------------------------------------------------------------------|
| <u>F</u> ile <u>E</u> dit <u>Y</u> iew <u>P</u> roject <u>D</u> ebug <u>GEL</u> <u>O</u> ption Profile Tools <u>W</u> indow <u>H</u> elp                                                                                                    |
|                                                                                                    |
|                                                                                                    |
|                                                                                                    |
| 7 Files                                                                                                    |
| OP         GEL files           Image: Contract of the second second s |
| Project. 00 4 C IA C 7 DNE<br>Project 07 290 EAU00001 B                                                                                                    |
| ✓ Allow Docking 100 +2 B 1A00001 BNE                                                                                                    |
| Hide D00429C E3A00002 MOV                                                                                                    |
| COORDELAND ESTADATO ENTRY                                                                                                    |
| QXD-DM6446_ARM.gel Running                                                                                                    |
| Turning on PinMux [Success]                                                                                                    |
| [lurning on power and clocks [Success]<br>Turning on PLL1 (DSP = 594MHz + ARM = 297MHz) [Success]                                                                                                    |
| Turning on PLL2 (VPSS = 54MHz + DDR2 Phy = 162MHz) [Success]                                                                                                    |
| Turning on DDR2 (162MHz + 32-bit bus) [Success]                                                                                                    |
| lurning on AEMIF (16-bit bus) [Success]                                                                                                    |
|                                                                                                    |
|                                                                                                    |
|                                                                                                    |
| ARM LE MMU Off Open an existing pr                                                                                                    |

图 19 打开 "QXD-DM6446GPIO.pjt"进行调试

十七、点击"Load Program…"加载"QXD-DM6446GPI0.out"文件,运行程序后,按动开发板上的两路 GPI0 按钮会打印相应的信息,如图 20:

| 🥐 /DE6446 QED-EDS560 USB PLUS Emul:                                                                                                    | ator/ARM9_0 - TMS470Rxx - Code Composer Studio 💦 🗔 🔀                                                                                                    |
|----------------------------------------------------------------------------------------------------|----------------------------------------------------------------------------------------------------|
| <u>File</u> <u>E</u> dit <u>V</u> iew <u>P</u> roject <u>D</u> ebug <u>GEL</u> <u>Option</u>                                                                            | Profile Tools Mindow Help                                                                                                    |
| <u>N</u> ew →<br>Open Ctrl+O<br>Close                                                                                                    | I I I I I I I I I I I I I I I I I I I                                                                                                    |
| <u>Save</u> Ctrl+S<br>Save <u>A</u> s<br>Sa <u>v</u> e All                                                                                                    |                                                                                                    |
| Load Program       Ctrl+L         Reload Program       Ctrl+Shift+L         Load Symbols       >         Winload Symbols       >         Load GEL       Data            | SSembly       Image: Constraint of the system         004288       E3580000       CMP         004280       1AFFFF7       BNE         004290       EA000001       B         004294       E3580000       CMP         004298       1A000001       BNE         004290       E3A00002       MOV         004290       E3A00002       MOV         004200       E8BD87F0       LDMFD         0042A4       E3A0A402       MOV |
| <u>n</u> orkspace<br>D <u>i</u> fference between files<br>Merge Files                                                                                                   | [Success]                                                                                                    |
| Frint     Utrl+P       Recent Source Files     >       Recent Workspaces     >       Recent Program Files     >       Recent Symbols     >       Recent GEL Files     > | DDR2 Phy ( MHz) [Success]<br>t bus), u cess]<br>. [Success]                                                                                                    |
| Launch Setup                                                                                                    | ARM LE MMU Off Load a program ont ( //                                                                                                    |

图 20 加载 "QXD-DM6446GPIO.out" 文件

十八、"QXD-DM6446GPIO"例程调试完成。

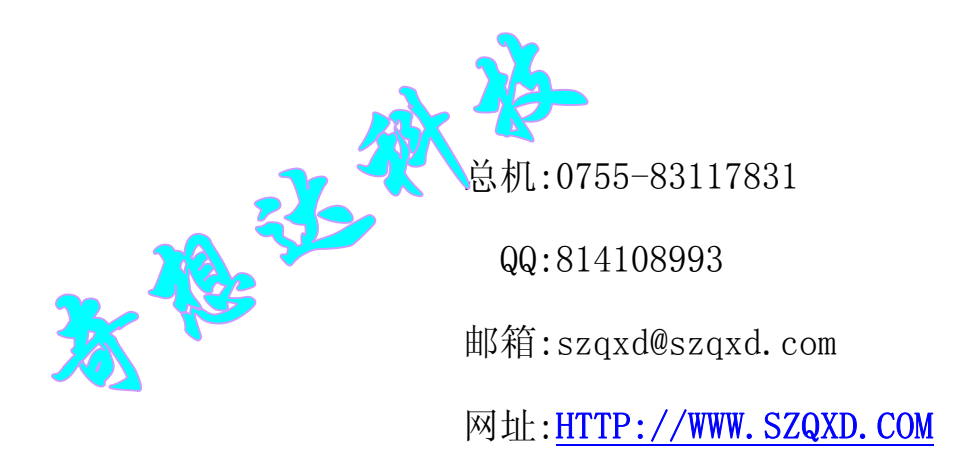

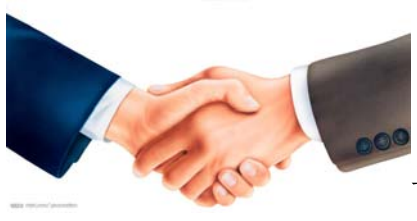

谢谢使用我们的产品!